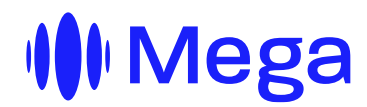

# Abertura de Chamados no Portal Mega

# Guia Passo a Passo

V1.0- Guilherme Labadessa - 02/04/2024

megatelecom.com.br

Av. Ipanema, 165 - 18° Andar | sala 1803, Alphaville | Barueri - SP | Ed. Monte Carlo | CEP: 06472-002 Tel: +55 (11) 2110 1000

# Introdução

O Portal de Chamados Mega, foi projetado para facilitar a abertura e acompanhamento de chamados de suporte. Este guia detalhado fornecerá instruções passo a passo para aproveitar ao máximo os recursos oferecidos pelo nosso portal, garantindo uma experiência de suporte eficiente e satisfatória

#### Acesso ao Portal de Chamados

- 1. Abra seu navegador web e acesse o seguinte link: Portal Mega
- Na página inicial do portal, localize e clique no botão "<u>Entrar</u>", localizado no canto superior direito da tela.
- 3. Se você ainda não possui uma conta, clique no link "<u>Cadastre-se</u>" para criar uma nova conta.

# Cadastro de Nova Conta

- 1. Ao clicar em "<u>Cadastre-se</u>", você será redirecionado para uma página de cadastro.
- 2. Preencha os campos obrigatórios com seu nome e e-mail.
- 3. Após preencher os campos, clique em "Enviar" para prosseguir.
- 4. Verifique sua caixa de entrada de e-mail. Você receberá um e-mail de confirmação.
- 5. Abra o e-mail de confirmação e clique no link fornecido para confirmar seu e-mail e criar uma senha segura.

### Abertura de Chamado

- 1. Uma vez logado no portal de chamados, localize e clique no botão "Abrir um Ticket".
- 2. Você será direcionado para um formulário de abertura de chamado. Preencha todos os campos obrigatórios, incluindo problema relatado, assunto e descrição do que está ocorrendo.
- 3. Após preencher o formulário, clique em "Enviar" para abrir o chamado.
- 4. Seu chamado será registrado no sistema e encaminhado para o departamento responsável para análise e resolução.

megatelecom.com.br Av. Ipanema, 165 - 18° Andar | sala 1803, Alphaville | Barueri - SP | Ed. Monte Carlo | CEP: 06472-002 Tel: +55 (11) 2110 1000

#### Acompanhamento de Chamados

- 1. Para acompanhar o progresso de seus chamados, clique sobre seu nome de usuário no canto superior direito da tela.
- 2. Selecione a opção "<u>Solicitações</u>" no menu suspenso.
- 3. Você terá acesso a uma lista de todos os chamados abertos, incluindo o status atual, histórico de interações e quaisquer atualizações relevantes.
- 4. Para visualizar detalhes adicionais ou adicionar informações aos chamados, basta clicar no título do chamado desejado.

Este manual foi elaborado para garantir uma experiência tranquila e eficiente ao utilizar o Portal de Chamados da Mega. Se precisar de mais assistência, não hesite em entrar em contato conosco através do portal ou dos canais de suporte disponíveis.

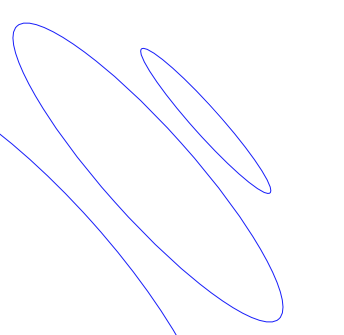

megatelecom.com.br

Av. Ipanema, 165 - 18° Andar | sala 1803, Alphaville | Barueri - SP | Ed. Monte Carlo | CEP: 06472-002 Tel: +55 (11) 2110 1000